## Fascicolare da Gestione Fascicolo

Accedere a Gestione Fascicolo dal menù  $\rightarrow$  Protocollo  $\rightarrow$  Gestione  $\rightarrow$  Gestione Fascicolo. Cercare e aprire il fascicolo in cui si vogliono inserire uno o più protocolli. Cliccare il + in corrispondenza <u>del fascicolo o del sotto-fascicolo</u> a cui aggiungere il protocollo.

(Comune) Fascicolo\* 0001 0006 2019 000009 Titolario Amministrazione generale Creato da: chiara - PROTOCOLLO Archivio generale Ultima Mod.: chiara - PROTOCOLLO 🗎 F6-Aggiorna chiara PROTOCOLLO  $\sim$ Data\* 24/09/2019 Data chiusura F3 - Altra Ricerca Fascicolo Collegato Q 🝿 Segnatura I-0006-2019 Natura Fascicolo  $\sim$ F9-Torna Elenco Oggetto\* REGISTRI DI PROTOCOLLO Chiudi Fascicolo Responsabile\* 026731 CHIARA COGNIGNI PROTOCOLLO ٩ Documenti lter Note 📕 Metti in Riservato Elenco Docur Sel. File Originale Anno Descrizione Documento Provenienza Protocollo REGISTRI DI PROTOCOLLO 🔻 🎬 م 🕣 ۲ 🛤 MUCCI ALESSANDRO S 000023 REGISTRO GIORNALIERO DEL PROTOCOLLO DEL 13/09/201 2019 Protocolla Documenti ▶ 📕 REGISTRO GIORNALIERO DEL PROTOCOLLO DEL 26/09/201 MUCCI ALESSANDRO S 000037 2019 Selezionati ۱. 🛤 A.R.N.A.S. CIVICO - DI C 🥵 000312 Partenza....Oggetto comunicazione partenza. Denominazio 2019 Sottofascicolo: 01 - 🛷 01/2019 - GENNAIO م 🕣 • 🛤 MUCCI ALESSANDRO 🏼 000001 Stampa Elenco Protocolli fascicolo REGISTRO GIORNALIERO DEL PROTOCOLLO DEL 23/01/201 2019 • 🛤 MUCCI ALESSANDRO 🏼 000002 REGISTRO GIORNALIERO DEL PROTOCOLLO DEL 24/01/201 2019 se 000053 ۱ 📃 ITALSOFT PROVA INVIO ALLEGATI 2019

## Selezionare il tipo di elemento da aggiungere.

| IRA CO | OGNIGNI                                                          | LU     |              |    |       |
|--------|------------------------------------------------------------------|--------|--------------|----|-------|
|        | Aggiungi Elemento                                                | ×      |              |    | 67    |
| Sel.   | Cosa vuoi aggiungere?                                            |        | Provenienza  |    | Prote |
|        | REGISTRI DI PROTOCOLLC Protocollo Documento Sottofascicolo Docum | entale |              |    |       |
|        | REGISTRO GIORNALIERO DEL PROTOCOLLO DEL 13/09/201                | MUCC   | I ALESSANDRO | 20 | 00002 |
|        | REGISTRO GIORNALIERO DEL PROTOCOLLO DEL 26/09/201                | мисс   | LALESSANDRO  |    | 00003 |

Per aggiungere un <u>documento già protocollato</u>, cliccare **Protocollo**.

Nella schermata, inserire il *tipo* (arrivo, partenza o interno), il *numero* e l'*anno* del protocollo e cliccare **Conferma Protocollo**.

|   | Seleziona il protocollo da fascicolare 🛛 🗙  |    |
|---|---------------------------------------------|----|
|   | Tipo* C 🗸                                   | -  |
|   | Numero* 1                                   |    |
|   | Anno* 2019 🔍                                |    |
|   |                                             |    |
|   | F5-Conferma Protocollo F8-Annulla Selezione |    |
|   |                                             | en |
| _ |                                             |    |

Se non si hanno a disposizione tutte le informazioni, si può accedere alla ricerca dalla lentina.

| Seleziona                          | il protocollo da fascicolare                                   |
|------------------------------------|----------------------------------------------------------------|
|                                    | Tipo*                                                          |
| New                                |                                                                |
| Nur                                | nero"                                                          |
| ,                                  | Anno*                                                          |
| F5-Confe                           | rma Protocollo F8-Annulla Selezione                            |
|                                    |                                                                |
| stione Protocollo                  |                                                                |
| Ricerca Avanzata                   |                                                                |
| Ruolo Utente                       | Tutti Verranno visualizzati solo i protocolli con questo Ruolo |
| Tipo                               | Protocollo del Mittente Contiene                               |
| Protocollato Dal                   | Protocollato Al                                                |
| Dal N. Protocollo                  | Al N. Protocollo Anno 2019                                     |
| Arrivato o Inviato Dal             | Arrivato o Inviato Al                                          |
| Tipo Documento                     |                                                                |
| Oggetto                            | REGISTRO Contiene Tutte                                        |
| Formatura                          |                                                                |
| Segnatura<br>Mitt /Dest /Eirmatari |                                                                |
| Tracmassa a                        |                                                                |
| ITdSITIESSU d                      |                                                                |
| Mall<br>Trasmesso via PEC          | Continene Continene Continene                                  |
| Titolario                          |                                                                |
| Descrizione Titolario              | Archivio generale                                              |
|                                    |                                                                |
| Litolario Fascicolo                | Anno Anno                                                      |
| Escrizione Intolario               |                                                                |
|                                    |                                                                |
| Ricerca per Uffici                 | Cod Life A                                                     |
|                                    |                                                                |
|                                    | + 10 2 4                                                       |
|                                    | ·                                                              |

## Selezionare con un doppio click il protocollo da inserire.

| Riccrca Protocolli     Segnatura       Anne Nume     Data Reg.     Ora     N. Antecec Data Carte Riferime     Provenienza/Destinatario     All.     Oggetto     Segnatura       C     2019     32     27/09/2015     10:51:33     0     0     MUCCI ALESSANDRO     REGISTRO GIORNALIERO DEL PR (0000037-27/C       C     2019     35     27/09/2015     10:51:32     0     0     MUCCI ALESSANDRO     REGISTRO GIORNALIERO DEL PR (0000035-27/C       C     2019     33     27/09/2015     10:51:22     0     MUCCI ALESSANDRO     REGISTRO GIORNALIERO DEL PR (0000035-27/C       C     2019     32     27/09/2015     10:51:27     0     MUCCI ALESSANDRO     REGISTRO GIORNALIERO DEL PR (0000032-27/C       C     2019     32     27/09/2015     10:51:17     0     MUCCI ALESSANDRO     REGISTRO GIORNALIERO DEL PR (0000032-27/C       C     2019     32     27/09/2015     10:51:17     0     MUCCI ALESSANDRO     REGISTRO GIORNALIERO DEL PR (000022-18/C       C     2019     23     10/09/2015     10:51:17     0     MUCCI ALESSANDRO     RE                                                                                                    | estic | one Pr     | roto | collo |            |          | •          |            | . r 📜 i i 🕨                      |        |                              |              |     |                      |
|----------------------------------------------------------------------------------------------------|-------|------------|------|-------|------------|----------|------------|------------|----------------------------------|--------|------------------------------|--------------|-----|----------------------|
| C     Annc     Nume     Data Reg.     Ora     N. Antece: Data Carti: Riferime     Provenienza/Destinatario     All.     Oggetto     Segnatura       C     4 2019     37     27/09/2015     10:51:33     0     MUCCI ALESSANDRO     REGISTRO GIORNALIERO DEL PR(000003-27/C       C     2 2019     35     27/09/2015     10:51:27     0     0     MUCCI ALESSANDRO     REGISTRO GIORNALIERO DEL PR(000003-27/C       C     2 2019     34     27/09/2015     10:51:22     0     0     MUCCI ALESSANDRO     REGISTRO GIORNALIERO DEL PR(000003-27/C       C     2 2019     31     27/09/2015     10:51:19     0     MUCCI ALESSANDRO     REGISTRO GIORNALIERO DEL PR(000003-27/C       C     2 2019     31     27/09/2015     10:51:19     0     MUCCI ALESSANDRO     REGISTRO GIORNALIERO DEL PR(000003-27/C       C     2 2019     32     27/09/2015     10:51:10     0     MUCCI ALESSANDRO     REGISTRO GIORNALIERO DEL PR(000002-27/C       C     2 2019     23     17/09/2015     10:51:10     0     MUCCI ALESSANDRO     REGISTRO GIORNA                                                                                                    |       |            |      |       |            |          |            |            |                                  |        |                              |              |     |                      |
| Arris, Name, Values, Values, Va | Ric   | erca Pi    | roto | Nume  | Data Peg   | Ora      | N Antecer  | Data Carte | Piferime Provenienza/Destinatari |        | Orgetto                      | Segnatura    |     | 🕈 F3 - Altra Ricerca |
| C   2019   37   27/09/2015   10.5133   0   0   MUCCI ALESSANDRO                                                                                                    | 6     |            |      | 27    |            | 010      | N. Antecet |            |                                  | , 741. |                              | Segnatura    |     |                      |
| C   2019   36   27/09/2015   0   MOLCI ALESSANDRO   In REGISTRO GIORNALIERO DEL PR (0000035-27/C     C   2019   35   27/09/2015   0:51:22   0   0   MULCI ALESSANDRO   In REGISTRO GIORNALIERO DEL PR (0000035-27/C     C   2019   33   27/09/2015   10:51:22   0   0   MULCI ALESSANDRO   In REGISTRO GIORNALIERO DEL PR (000033-27/C     C   2019   32   27/09/2015   10:51:12   0   0   MULCI ALESSANDRO   In REGISTRO GIORNALIERO DEL PR (0000032-27/C     C   2019   32   27/09/2015   10:51:14   0   0   MULCI ALESSANDRO   In REGISTRO GIORNALIERO DEL PR (0000032-27/C     C   2019   30   27/09/2015   10:51:14   0   0   MULCI ALESSANDRO   In REGISTRO GIORNALIERO DEL PR (0000029-27/C     C   2019   22   17/09/2015   10:51:10   0   0   MULCI ALESSANDRO   In REGISTRO GIORNALIERO DEL PR (000002-27/C     C   2019   25   16/09/2015   11:53:00   0   MULCI ALESSANDRO   In REGISTRO GIORNALIERO DEL PR (000002-17/C     C   2019   25   16/09/2015                                                                                                    | c     | • 2        | 2019 | 37    | 27/09/2019 | 10:51:33 | 0          | 0          | MUCCIALESSANDRO                  |        | REGISTRO GIORNALIERO DEL PRI | 0000037-2770 |     |                      |
| C   2019   35   27/09/2015/1051:27   0   0   MUCCI ALESSANDRO   In Recisitro Giornaliero Del PR (000035-27/C     C   2019   34   27/09/2015/1051:27   0   0   MUCCI ALESSANDRO   In Recisitro Giornaliero Del PR (000035-27/C     C   2019   32   27/09/2015/10:51:27   0   0   MUCCI ALESSANDRO   In Recisitro Giornaliero Del PR (000033-27/C     C   2019   32   27/09/2015/10:51:17   0   0   MUCCI ALESSANDRO   In Recisitro Giornaliero Del PR (000030-27/C     C   2019   30   27/09/2015/10:51:17   0   0   MUCCI ALESSANDRO   In Recisitro Giornaliero Del PR (000030-27/C     C   2019   30   27/09/2015/10:51:17   0   0   MUCCI ALESSANDRO   In Recisitro Giornaliero Del PR (000003-27/C     C   2019   20   27/09/2015/10:51:17   0   0   MUCCI ALESSANDRO   In Recisitro Giornaliero Del PR (000003-27/C     C   2019   28   18/09/2015/11:0:51:0   0   0   MUCCI ALESSANDRO   In Recisitro Giornaliero Del PR (000026-17/C     C   2019   26   17/09/2015/11:10:61:0   0   MUCCI ALESSANDRO                                                                                                    | C     | 2          | 2019 | 36    | 27/09/2019 | 10:51:30 | 0          | 0          | MUCCI ALESSANDRO                 |        | REGISTRO GIORNALIERO DEL PR  | 0000036-2770 |     | 🗟 Stampa             |
| C   2019   34   27/09/2011 10:51:25   0   0   MUCCI ALESSANDRO   In REGISTRO GIORNALIERO DEL PR (000003-27/d)     C   2019   32   27/09/2011 10:51:22   0   0   MUCCI ALESSANDRO   In REGISTRO GIORNALIERO DEL PR (000003-27/d)     C   2019   31   27/09/2011 10:51:17   0   0   MUCCI ALESSANDRO   In REGISTRO GIORNALIERO DEL PR (000003-27/d)     C   2019   30   27/09/2011 10:51:17   0   0   MUCCI ALESSANDRO   In REGISTRO GIORNALIERO DEL PR (0000029-27/d)     C   2019   28   18/09/2011 10:51:14   0   0   MUCCI ALESSANDRO   In REGISTRO GIORNALIERO DEL PR (0000029-27/d)     C   2019   28   18/09/2011 10:51:10   0   0   MUCCI ALESSANDRO   In REGISTRO GIORNALIERO DEL PR (0000028-18/d)     C   2019   28   18/09/2011 10:51:10   0   0   MUCCI ALESSANDRO   In REGISTRO GIORNALIERO DEL PR (0000028-18/d)     C   2019   28   18/09/2011 10:51:12   0   0   MUCCI ALESSANDRO   In REGISTRO GIORNALIERO DEL PR (0000026-17/d)     C   2019   26   16/09/2015 117:15:36   0   0   MUCCI                                                                                                    | C     | 2          | 2019 | 35    | 27/09/2019 | 10:51:27 | 0          | 0          | MUCCI ALESSANDRO                 |        | REGISTRO GIORNALIERO DEL PR  | 0000035-27/0 |     |                      |
| C   2019   33   27/09/2015   10:51:22   0   0   MUCCI ALESSANDRO   In REGISTRO GIORNALIERO DEL PR   0000033-27/C     C   2019   31   27/09/2015   10:51:17   0   0   MUCCI ALESSANDRO   In REGISTRO GIORNALIERO DEL PR   0000033-27/C     C   2019   30   27/09/2015   10:51:17   0   0   MUCCI ALESSANDRO   In REGISTRO GIORNALIERO DEL PR   0000031-27/C     C   2019   23   27/09/2015   10:51:17   0   0   MUCCI ALESSANDRO   In REGISTRO GIORNALIERO DEL PR   0000031-27/C     C   2019   23   27/09/2015   10:51:10   0   0   MUCCI ALESSANDRO   In REGISTRO GIORNALIERO DEL PR   0000029-27/C     C   2019   28   18/09/2015   15:45:10   0   0   MUCCI ALESSANDRO   In REGISTRO GIORNALIERO DEL PR   0000025-17/C     C   2019   25   16/09/2015   11:46:35   0   0   MUCCI ALESSANDRO   In REGISTRO GIORNALIERO DEL PR   0000025-16/C     C   2019   24   16/09/2015   11:46:35   0   0   MUCCI ALESSANDRO                                                                                                    | C     | 2          | 2019 | 34    | 27/09/2019 | 10:51:25 | 0          | 0          | MUCCI ALESSANDRO                 | Ľ      | REGISTRO GIORNALIERO DEL PR  | 0000034-27/0 |     |                      |
| C   2019   32   27/09/201   10:51:19   0   0   MUCCI ALESSANDRO   N   REGISTRO GIORNALIERO DEL PR   0000033-27/0     C   2019   31   27/09/201   10:51:17   0   0   MUCCI ALESSANDRO   N   REGISTRO GIORNALIERO DEL PR   0000033-27/0     C   2019   30   27/09/201   10:51:10   0   0   MUCCI ALESSANDRO   N   REGISTRO GIORNALIERO DEL PR   0000030-27/0     C   2019   28   18/09/201   15:51:0   0   0   MUCCI ALESSANDRO   N   REGISTRO GIORNALIERO DEL PR   0000029-27/0     C   2019   28   18/09/201   15:43:9   0   0   MUCCI ALESSANDRO   N   REGISTRO GIORNALIERO DEL PR   0000027-18/0     C   2019   26   17/09/201   15:43:9   0   0   MUCCI ALESSANDRO   N   REGISTRO GIORNALIERO DEL PR   0000027-18/0     C   2019   26   17/09/201   17:15:36   0   0   MUCCI ALESSANDRO   REGISTRO GIORNALIERO DEL PR   0000025-16/0     C   2019   21   16/09/201   11:46:28                                                                                                    | C     | 2          | 2019 | 33    | 27/09/2019 | 10:51:22 | 0          | 0          | MUCCI ALESSANDRO                 |        | REGISTRO GIORNALIERO DEL PR  | 0000033-27/0 |     |                      |
| C   2019   31   27/09/2011<0:51:17   0   0   MUCCI ALESSANDRO   P. REGISTRO GIORNALIERO DEL PR   00000031-27/0     C   2019   30   27/09/2011<0:51:14   0   0   MUCCI ALESSANDRO   P. REGISTRO GIORNALIERO DEL PR   0000030-27/0     C   2019   29   27/09/2011<0:51:10   0   0   MUCCI ALESSANDRO   P. REGISTRO GIORNALIERO DEL PR   0000029-27/0     C   2019   28   18/09/2011   10:51:10   0   0   MUCCI ALESSANDRO   P. REGISTRO GIORNALIERO DEL PR   0000029-27/0     C   2019   28   18/09/2011   15:20:08   0   0   MUCCI ALESSANDRO   P. REGISTRO GIORNALIERO DEL PR   0000026-17/0     C   2019   26   17/09/201   17:15:36   0   0   MUCCI ALESSANDRO   P. REGISTRO GIORNALIERO DEL PR   000026-17/0     C   2019   25   16/09/201   11:46:32   0   0   MUCCI ALESSANDRO   P. REGISTRO GIORNALIERO DEL PR   000022-51/0     C   2019   24   16/09/201   11:46:32   0   0   MUCCI ALESSANDRO   P. REGISTRO GIORNALIERO DEL PR   00                                                                                                    | C     | 2          | 2019 | 32    | 27/09/2019 | 10:51:19 | 0          | 0          | MUCCI ALESSANDRO                 | Ľ      | REGISTRO GIORNALIERO DEL PR  | 0000032-27/0 |     | Riservati            |
| C   2019   30   27/09/2015   10:51:14   0   0   MUCCI ALESSANDRO   IN   REGISTRO GIORNALIERO DEL PR   0000030-27/C     C   2019   29   27/09/2015   10:51:10   0   0   MUCCI ALESSANDRO   IN   REGISTRO GIORNALIERO DEL PR   0000029-27/C     C   2019   28   18/09/2015   16:20:08   0   0   MUCCI ALESSANDRO   IN   REGISTRO GIORNALIERO DEL PR   0000029-27/C     C   2019   28   18/09/2015   15:33:19   0   0   MUCCI ALESSANDRO   IN   REGISTRO GIORNALIERO DEL PR   0000026-17/C     C   2019   26   17/09/2015   17:15:36   0   0   MUCCI ALESSANDRO   IN   REGISTRO GIORNALIERO DEL PR   0000026-17/C     C   2019   25   16/09/2015   11:46:35   0   0   MUCCI ALESSANDRO   IN   REGISTRO GIORNALIERO DEL PR   0000024-16/C     C   2019   24   16/09/2015   11:46:35   0   0   MUCCI ALESSANDRO   IN   REGISTRO GIORNALIERO DEL PR   0000024-16/C     C   2019   23   16/09/2                                                                                                    | С     | 2          | 2019 | 31    | 27/09/2019 | 10:51:17 | 0          | 0          | MUCCI ALESSANDRO                 | Ľ      | REGISTRO GIORNALIERO DEL PR  | 0000031-27/0 |     |                      |
| C   2019   29   27/09/2011   10:51:10   0   0   MUCCI ALESSANDRO   N   REGISTRO GIORNALIERO DEL PR   0000029-27/C     C   2   2019   28   18/09/2011   16:20:08   0   0   MUCCI ALESSANDRO   N   REGISTRO GIORNALIERO DEL PR   0000029-27/C     C   2   2019   26   17/09/2011   15:43:19   0   0   MUCCI ALESSANDRO   N   REGISTRO GIORNALIERO DEL PR   0000027-18/C     C   2   2019   26   17/09/2011   17:15:36   0   0   MUCCI ALESSANDRO   N   REGISTRO GIORNALIERO DEL PR   0000025-16/C     C   2   10   24   16/09/2011   11:46:32   0   0   MUCCI ALESSANDRO   N   REGISTRO GIORNALIERO DEL PR   0000025-16/C     C   2   10   24   16/09/2011   11:46:28   0   0   MUCCI ALESSANDRO   N   REGISTRO GIORNALIERO DEL PR   0000022-13/C     C   2   10   24   16/09/2011   11:46:28   0   0   MUCCI ALESSANDRO   N   REGISTRO GIORNALIERO DEL PR   0000022-13/C                                                                                                    | C     | 2          | 2019 | 30    | 27/09/2019 | 10:51:14 | 0          | 0          | MUCCI ALESSANDRO                 |        | REGISTRO GIORNALIERO DEL PR  | 0000030-27/0 |     |                      |
| C   2   2019   28   18/09/2015   16:20:08   0   0   MUCCI ALESSANDRO   Image: Registro GIORNALIERO DEL PR   0000028-18/C     C   2   2019   26   17/09/2015   15:43:19   0   0   MUCCI ALESSANDRO   Image: Registro GIORNALIERO DEL PR   0000028-18/C     C   2   2019   26   17/09/2015   17:15:36   0   0   MUCCI ALESSANDRO   Image: Registro GIORNALIERO DEL PR   0000028-18/C     C   2   2019   26   17/09/2015   17:15:36   0   0   MUCCI ALESSANDRO   Image: Registro GIORNALIERO DEL PR   0000025-16/C     C   2   16/09/2015   11:46:32   0   0   MUCCI ALESSANDRO   Image: Registro GIORNALIERO DEL PR   0000023-16/C     C   2   16/09/2015   11:46:32   0   0   MUCCI ALESSANDRO   Image: Registro GIORNALIERO DEL PR   0000022-13/C     C   3   1019   12   10:40:20   0   MUCCI ALESSANDRO   Image: Registro GIORNALIERO DEL PR   0000021-13/C     C   2   1019   11:40:20   0   MUCCI ALESSANDRO   Registro GIO                                                                                                    | С     | 2          | 2019 | 29    | 27/09/2019 | 10:51:10 | 0          | 0          | MUCCI ALESSANDRO                 | Ľ      | REGISTRO GIORNALIERO DEL PR  | 0000029-27/0 |     |                      |
| Image: Section Section Sectin Section Section Sectin Section Section Section Section Section Se         | C     | 2          | 2019 | 28    | 18/09/2019 | 16:20:08 | 0          | 0          | MUCCI ALESSANDRO                 |        | REGISTRO GIORNALIERO DEL PR  | 0000028-18/0 |     |                      |
| C   2   1019   26   17/09/2015   17:15:36   0   0   MUCCI ALESSANDRO   N   REGISTRO GIORNALIERO DEL PR   0000026-17/C     C   2   109   25   16/09/2015   11:46:35   0   0   MUCCI ALESSANDRO   N   REGISTRO GIORNALIERO DEL PR   0000025-16/C     C   2   109   24   16/09/2015   11:46:32   0   0   MUCCI ALESSANDRO   N   REGISTRO GIORNALIERO DEL PR   0000025-16/C     C   4   2019   24   16/09/2015   11:46:32   0   0   MUCCI ALESSANDRO   N   REGISTRO GIORNALIERO DEL PR   0000025-16/C     C   4   2019   23   16/09/2015   11:46:32   0   0   MUCCI ALESSANDRO   N   REGISTRO GIORNALIERO DEL PR   0000022-13/C     C   3   2019   21   13/09/2015   0:14:32   0   MUCCI ALESSANDRO   N   REGISTRO GIORNALIERO DEL PR   0000022-13/C     C   3   2019   21   13/09/2015   0:14:32   0   MUCCI ALESSANDRO   N   REGISTRO GIORNALIERO DEL PR   0000022-13/C <tr< td=""><td>С</td><td>2</td><td>2019</td><td>27</td><td>18/09/201</td><td>15:43:19</td><td>0</td><td>0</td><td>MUCCI ALESSANDRO</td><td></td><td>REGISTRO GIORNALIERO DEL PI</td><td>0000027-18/0</td><td>- 1</td><td></td></tr<>                                                                                                    | С     | 2          | 2019 | 27    | 18/09/201  | 15:43:19 | 0          | 0          | MUCCI ALESSANDRO                 |        | REGISTRO GIORNALIERO DEL PI  | 0000027-18/0 | - 1 |                      |
| C   1   1009   25   16/09/2015   11:46:35   0   0   MUCCI ALESSANDRO   N   REGISTRO GIORNALIERO DEL PR   0000025-16/C     C   1   2019   24   16/09/2015   11:46:32   0   0   MUCCI ALESSANDRO   N   REGISTRO GIORNALIERO DEL PR   0000025-16/C     C   1   16/09/2015   11:46:32   0   0   MUCCI ALESSANDRO   N   REGISTRO GIORNALIERO DEL PR   0000025-16/C     C   1   16/09/2015   11:46:32   0   0   MUCCI ALESSANDRO   N   REGISTRO GIORNALIERO DEL PR   0000025-16/C     C   1   10/09/2015   11:46:32   0   0   MUCCI ALESSANDRO   N   REGISTRO GIORNALIERO DEL PR   0000022-13/C     C   1   10/09/2015   0:14:32   0   0   MUCCI ALESSANDRO   N   REGISTRO GIORNALIERO DEL PR   0000022-11/C     C   1   10/09/2015   0:29:44   0   0   MUCCI ALESSANDRO   N   REGISTRO GIORNALIERO DEL PR   0000020-11/C     C   2   11/09/2015   0:29:44   0   0   MUCCI ALESSANDRO                                                                                                    | С     | 2          | 2019 | 26    | 17/09/2019 | 17:15:36 | 0          | 0          | MUCCI ALESSANDRO                 |        | REGISTRO GIORNALIERO DEL PR  | 0000026-17/0 | •   | •                    |
| C   1   16/09/2015 11:46:32   0   0   MUCCI ALESSANDRO   N   REGISTRO GIORNALIERO DEL PR   0000024-16/7     C   1   16/09/2015 11:46:32   0   0   MUCCI ALESSANDRO   N   REGISTRO GIORNALIERO DEL PR   0000024-16/7     C   1   16/09/2015 11:46:32   0   0   MUCCI ALESSANDRO   N   REGISTRO GIORNALIERO DEL PR   0000022-13/7     C   1   13/09/2015 10:14:32   0   0   MUCCI ALESSANDRO   N   REGISTRO GIORNALIERO DEL PR   0000022-13/7     C   1   13/09/2015 10:14:27   0   0   MUCCI ALESSANDRO   N   REGISTRO GIORNALIERO DEL PR   0000022-11/7     C   2   11/09/2015 10:29:24   0   0   MUCCI ALESSANDRO   N   REGISTRO GIORNALIERO DEL PR   0000021-11/7     C   2   11/09/2015 10:29:24   0   0   MUCCI ALESSANDRO   N   REGISTRO GIORNALIERO DEL PR   0000020-11/7     C   2   11/09/2015 10:29:24   0   0   MUCCI ALESSANDRO   N   REGISTRO GIORNALIERO DEL PR   0000011-11/7     C   2   11/09/2015 10:29:29:39   0                                                                                                    | с     | 2          | 2019 | 25    | 16/09/2019 | 11:46:35 | 0          | 0          | MUCCI ALESSANDRO                 |        | REGISTRO GIORNALIERO DEL PR  | 0000025-16/0 |     |                      |
| C   1   10/09/2015   11:46:28   0   0   MUCCI ALESSANDRO   N   REGISTRO GIORNALIERO DEL PR   0000023-16/     C   1   13/09/2015   10:14:32   0   0   MUCCI ALESSANDRO   N   REGISTRO GIORNALIERO DEL PR   0000022-13/     C   1   13/09/2015   10:14:32   0   0   MUCCI ALESSANDRO   N   REGISTRO GIORNALIERO DEL PR   0000022-13/     C   1   13/09/2015   10:14:27   0   0   MUCCI ALESSANDRO   N   REGISTRO GIORNALIERO DEL PR   0000021-13/     C   2   2019   10   11/09/2015   0:29:29:42   0   MUCCI ALESSANDRO   N   REGISTRO GIORNALIERO DEL PR   0000021-11/     C   2   2019   13   11/09/2015   0:29:42   0   MUCCI ALESSANDRO   N   REGISTRO GIORNALIERO DEL PR   0000019-11/     C   2   2019   13   11/09/2015   0:29:42   0   MUCCI ALESSANDRO   N   REGISTRO GIORNALIERO DEL PR   0000019-11/     C   2   2019   13   11/09/2015   0:29:39   0   MUCCI ALESSANDRO                                                                                                    | С     | 2          | 2019 | 24    | 16/09/2019 | 11:46:32 | 0          | 0          | MUCCI ALESSANDRO                 |        | REGISTRO GIORNALIERO DEL PR  | 0000024-16/0 |     |                      |
| C   1   10/9/201   12/201   13/09/201   10.14:32   0   0   MUCCI ALESSANDRO   1   REGISTRO GIORNALIERO DEL PR   0000022-13/2     C   1   13/09/201   10.14:32   0   0   MUCCI ALESSANDRO   1   REGISTRO GIORNALIERO DEL PR   0000022-13/2     C   1   13/09/201   10.14:32   0   0   MUCCI ALESSANDRO   1   REGISTRO GIORNALIERO DEL PR   0000022-11/2     C   1   11/09/201   0:29:42   0   0   MUCCI ALESSANDRO   1   REGISTRO GIORNALIERO DEL PR   0000020-11/2     C   2   11/09/201   0:29:42   0   0   MUCCI ALESSANDRO   1   REGISTRO GIORNALIERO DEL PR   0000019-11/2     C   2   11/09/201   0:29:42   0   0   MUCCI ALESSANDRO   1   REGISTRO GIORNALIERO DEL PR   0000019-11/2     C   2   11/09/201   0:29:42   0   0   MUCCI ALESSANDRO   1   REGISTRO GIORNALIERO DEL PR   0000019-11/2     C   2019   11/09/201   0:29:43   0   0   MUCCI ALESSANDRO   REGISTRO GIORNALIERO DEL PR <td>С</td> <td><b>a</b> 2</td> <td>2019</td> <td>23</td> <td>16/09/2019</td> <td>11:46:28</td> <td>0</td> <td>0</td> <td>MUCCI ALESSANDRO</td> <td></td> <td>REGISTRO GIORNALIERO DEL PR</td> <td>0000023-16/0</td> <td></td> <td></td>                                                                                                    | С     | <b>a</b> 2 | 2019 | 23    | 16/09/2019 | 11:46:28 | 0          | 0          | MUCCI ALESSANDRO                 |        | REGISTRO GIORNALIERO DEL PR  | 0000023-16/0 |     |                      |
| C   1   13/09/2019   10:14:22   0   0   MUCCI ALESSANDRO   N   REGISTRO GIORNALIERO DEL PR   0000021-13/d     C   1   11/09/2019   0:29:24   0   0   MUCCI ALESSANDRO   N   REGISTRO GIORNALIERO DEL PR   0000020-11/d     C   1   11/09/2019   0:29:242   0   0   MUCCI ALESSANDRO   N   REGISTRO GIORNALIERO DEL PR   0000020-11/d     C   1   11/09/2019   0:29:342   0   0   MUCCI ALESSANDRO   N   REGISTRO GIORNALIERO DEL PR   0000019-11/d     C   1   11/09/2019   0:29:342   0   0   MUCCI ALESSANDRO   N   REGISTRO GIORNALIERO DEL PR   0000019-11/d     C   2   11/09/2019   0:29:342   0   0   MUCCI ALESSANDRO   N   REGISTRO GIORNALIERO DEL PR   0000019-11/d     C   2   11/09/2019   0:29:343   0   0   MUCCI ALESSANDRO   N   REGISTRO GIORNALIERO DEL PR   0000017-11/d     C   2   11/09/2019   0:29:343   0   0   MUCCI ALESSANDRO   N   REGISTRO GIORNALIERO DEL PR   0000017                                                                                                    | c     | 2          | 019  | 22    | 13/09/2019 | 10:14:32 | 0          | 0          | MUCCI ALESSANDRO                 |        | REGISTRO GIORNALIERO DEL PR  | 0000022-13/0 |     |                      |
| C   1   1/109/2015   09:29:34   0   0   MUCCI ALESSANDRO   N   REGISTRO GIORNALIERO DEL PR   0000020-11/0     C   1   11/09/2015   09:29:34   0   0   MUCCI ALESSANDRO   N   REGISTRO GIORNALIERO DEL PR   0000020-11/0     C   1   11/09/2015   09:29:39   0   0   MUCCI ALESSANDRO   N   REGISTRO GIORNALIERO DEL PR   0000019-11/0     C   2   11/09/2015   09:29:39   0   0   MUCCI ALESSANDRO   N   REGISTRO GIORNALIERO DEL PR   0000019-11/0     C   2   11/09/2015   09:29:39   0   0   MUCCI ALESSANDRO   N   REGISTRO GIORNALIERO DEL PR   0000019-11/0     C   2   11/09/2015   09:29:39   0   0   MUCCI ALESSANDRO   N   REGISTRO GIORNALIERO DEL PR   0000019-11/0     C   2019   17   11/09/2015   0   0   MUCCI ALESSANDRO   N   REGISTRO GIORNALIERO DEL PR   0000017-11/0     C   2019   11   11/09/2015   0   0   MUCCI ALESSANDRO   N   REGISTRO GIORNALIERO DEL PR   0000017-11/0                                                                                                    | С     | 2          | 2019 | 21    | 13/09/2019 | 10:14:27 | 0          | 0          | MUCCI ALESSANDRO                 |        | REGISTRO GIORNALIERO DEL PR  | 0000021-13/0 |     |                      |
| C   1   11/09/2015   09:29:42   0   0   MUCCI ALESSANDRO   N   REGISTRO GIORNALIERO DEL PR   0000019-11/0     C   2019   18   11/09/2015   09:29:39   0   0   MUCCI ALESSANDRO   N   REGISTRO GIORNALIERO DEL PR   0000018-11/0     C   2019   17   11/09/2015   09:29:39   0   0   MUCCI ALESSANDRO   N   REGISTRO GIORNALIERO DEL PR   0000018-11/0     C   2019   17   11/09/2015   09:29:39   0   0   MUCCI ALESSANDRO   N   REGISTRO GIORNALIERO DEL PR   0000017-11/0     C   2019   16   11/09/2015   09:29:32   0   0   MUCCI ALESSANDRO   N   REGISTRO GIORNALIERO DEL PR   0000017-11/0     C   2019   16   11/09/2015   09:29:32   0   0   MUCCI ALESSANDRO   N   REGISTRO GIORNALIERO DEL PR   0000017-11/0                                                                                                    | С     | 2          | 2019 | 20    | 11/09/2019 | 09:29:44 | 0          | 0          | MUCCI ALESSANDRO                 |        | REGISTRO GIORNALIERO DEL PR  | 0000020-11/0 |     |                      |
| C   1   11/09/2013   09:29:39   0   0   MUCCI ALESSANDRO   REGISTRO GIORNALIERO DEL PR   0000018-11/0     C   1   11/09/2013   09:29:36   0   0   MUCCI ALESSANDRO   REGISTRO GIORNALIERO DEL PR   0000017-11/0     C   1   11/09/2013   09:29:36   0   0   MUCCI ALESSANDRO   REGISTRO GIORNALIERO DEL PR   0000017-11/0     C   1   11/09/2013   09:29:32   0   0   MUCCI ALESSANDRO   REGISTRO GIORNALIERO DEL PR   0000016-11/0                                                                                                    | С     | 2          | 2019 | 19    | 11/09/2019 | 09:29:42 | 0          | 0          | MUCCI ALESSANDRO                 |        | REGISTRO GIORNALIERO DEL PR  | 0000019-11/0 |     |                      |
| C   1   11/09/2012   09:29:36   0   0   MUCCI ALESSANDRO   REGISTRO GIORNALIERO DEL PR   0000017-11/0     C   2019   16   11/09/2012   09:29:32   0   0   MUCCI ALESSANDRO   REGISTRO GIORNALIERO DEL PR   0000016-11/0                                                                                                    | с     | 2          | 2019 | 18    | 11/09/2019 | 09:29:39 | 0          | 0          | MUCCI ALESSANDRO                 |        | REGISTRO GIORNALIERO DEL PR  | 0000018-11/0 |     |                      |
| C 2019 16 11/09/2015 09:29:32 0 0 MUCCI ALESSANDRO                                                                                                    | с     | 2          | 019  | 17    | 11/09/2019 | 09:29:36 | 0          | 0          | MUCCI ALESSANDRO                 |        | REGISTRO GIORNALIERO DEL PR  | 0000017-11/0 |     |                      |
|                                                                                                    | с     | 2          | 019  | 16    | 11/09/2019 | 09:29:32 | 0          | 0          | MUCCI ALESSANDRO                 |        | REGISTRO GIORNALIERO DEL PR  | 0000016-11/0 |     |                      |
|                                                                                                    |       |            |      |       |            |          |            |            |                                  | -      |                              |              |     |                      |
|                                                                                                    |       |            |      |       |            |          |            |            |                                  |        |                              |              |     |                      |

Infine confermare con **Conferma Protocollo**.

| Seleziona il protocollo da fascicolare      |       |
|---------------------------------------------|-------|
| Tipo* C ~<br>Numero* 000002                 |       |
| Anno* 2019 Q                                |       |
| F5-Conferma Protocollo F8-Annulla Selezione | ienza |

È possibile inserire in un fascicolo o sotto-fascicolo anche <u>documenti non protocollati</u>, ma che sono utili, anche solo temporaneamente, ai fini del procedimento amministrativo. Nella richiesta di selezione dell'elemento da aggiungere, scegliere **Documento**.

| Last update:<br>2019/10/30 16:44 | $fascicolazione: gest fascicolo\ https://wiki.nuvolaitalsoft.it/doku.php?id=fascicolazione: gest fascicolo\& rev=1572453844$ |
|----------------------------------|----------------------------------------------------------------------------------------------------|
|----------------------------------|----------------------------------------------------------------------------------------------------|

| RA CC | GNIGNI                  |                            | PROTOCOLLO                |                 |    |       |
|-------|-------------------------|----------------------------|---------------------------|-----------------|----|-------|
| Ζ,    |                         | Aggiungi Elemento          |                           | •               |    |       |
| Sel.  | Descrizio               | • Cosa vuoi aggiungere?    |                           | Provenienza     |    | Prote |
|       | REGISTRI DI PROTOCOLLC  | Protocollo Documento S     | ottofascicolo Documentale |                 |    |       |
|       | REGISTRO GIORNALIERO DE | L PROTOCOLLO DEL 13/09/201 | M                         | UCCI ALESSANDRO | 28 | 00002 |
|       | REGISTRO GIORNALIERO DE |                            | M                         | UCCLALESSANDRO  |    | 00003 |

Nella schermata, cliccare **File Locale** per scegliere uno o più documenti da aggiungere tra quelli presenti nel proprio pc.

Infine confermare l'inserimento col tasto **Conferma**.

| zgiungi documenti al fascicolo                                         |                                |             |
|------------------------------------------------------------------------|--------------------------------|-------------|
| 30/10/2019 17:27:48 - Percorso di acquisizione<br>Attendi Acquisizione | F6 - File Locale               | F5-Conferma |
| Acquisizioni                                                           | Descrizione                    |             |
| DocumentoB.pdf                                                         | File Originale: DocumentoB.pdf |             |
|                                                                        |                                |             |
| / Û •                                                                  |                                | ¥ F8-Esci   |

Se si decide successivamente di protocollare uno o più documenti presenti in un fascicolo, si possono selezionare dalla colonna *Selezione*.

| Documenti Ite  | er I | lote | γ,   |                                                     |                       |                            |              |           |     | 🗎 F6-Aggiorna        |
|----------------|------|------|------|-----------------------------------------------------|-----------------------|----------------------------|--------------|-----------|-----|----------------------|
| enco Documenti |      |      | _    |                                                     |                       |                            |              |           |     | 🕈 F3 - Altra Ricerca |
|                |      |      | Sel. | Descrizione Documento                               | File Originale        | Provenienza                | Protocollo   | Anno      | Tij |                      |
|                |      |      |      |                                                     |                       |                            |              |           |     | F9-Torna Elenco      |
| 2              | +    | ۶    |      | REGISTRI DI PROTOCOLLO                              |                       |                            |              |           | ^   |                      |
| • 🛤            |      |      |      | REGISTRO GIORNALIERO DEL PROTOCOLLO DEL 13/09/20    | 1                     | MUCCI ALESSANDRO 🥵         | 000023       | 2019      |     | A Chiudi Esseicolo   |
| •              |      |      |      | REGISTRO GIORNALIERO DEL PROTOCOLLO DEL 26/09/20    | 1                     | MUCCI ALESSANDRO           | 000037       | 2019      |     |                      |
| • 💻            |      |      |      | PartenzaOggetto comunicazione partenza. Denominazio | ı                     | A.R.N.A.S. CIVICO - DI C 🥵 | 000312       | 2019      |     |                      |
| • 😥            | +    | P    |      | 01/2019 - GENNAIO                                   | Sottofascicolo: 01    |                            |              |           |     |                      |
| • 🛤            |      |      |      | REGISTRO GIORNALIERO DEL PROTOCOLLO DEL 23/01/20    | 1                     | MUCCI ALESSANDRO           | 000001       | 2019      | )   | Metti in Riservato   |
| • 🛤            |      |      |      | REGISTRO GIORNALIERO DEL PROTOCOLLO DEL 24/01/20    | 1                     | MUCCI ALESSANDRO           | 000002       | 2019      |     |                      |
| • 🛤            |      |      |      | PROVA INVIO ALLEGATI                                |                       | ITALSOFT 🥵                 | 000053       | 2019      |     |                      |
| ▼              | +    | ۶    |      | INSERTO                                             | Sottofascicolo: 01-01 |                            |              |           |     |                      |
| O 📙            |      |      | ~    | File Originale: DocumentoB.pdf                      | DocumentoB.pdf        |                            |              |           |     | Protocolla Documenti |
| 0 📓            |      |      | ~    | File Originale: Lista 1.csv                         | Lista 1.csv           |                            |              |           |     | Selezionati          |
| O 📙            |      |      |      | File Originale: DocumentoB.pdf                      | DocumentoB.pdf        |                            |              |           |     |                      |
| • 🔗            | +    | P    |      | 02/2019 - FEBBRAIO                                  | Sottofascicolo: 02    |                            |              |           |     |                      |
| • 💵            | -    |      |      | PROVA INVIO ALLEGATI                                |                       | ITALSOFT 🥵                 | 000051       | 2019      |     | 🖨 Stampa Elenco      |
| • 🛤            |      |      |      | PROVA INVIO ALLEGATI                                |                       | ITALSOFT 🥵                 | 000065       | 2019      | ~   | Protocolli fascicolo |
|                |      |      |      |                                                     |                       |                            |              | >         |     |                      |
| o 🖸 🗑          |      |      |      |                                                     |                       |                            | Visualizzati | 1 - 17 di | 17  |                      |

Cliccando poi il tasto **Protocolla Documenti Selezionati**, verrà chiesto il tipo di protocollo che si vuole creare.

| STRI DI PROTOCOLLO                    |                                       |                        |        |
|---------------------------------------|---------------------------------------|------------------------|--------|
| ISTRO GIORNALIERO DEL PROTOCOLLO D    | Protocollo.                           | 🗙 :CI ALESSANDRO 🛛 🥵   | 000023 |
| ISTRO GIORNALIERO DEL PROTOCOLLO D    | Seleziona il Tipo di Protocollo:      | CI ALESSANDRO          | 000037 |
| enzaOggetto comunicazione partenza. I |                                       | N.A.S. CIVICO - DI C 🎎 | 000312 |
| 019 - GENNAIO                         | F8-Partenza F6-Documento Formale      |                        |        |
| ISTRO GIORNALIERO DEL PROTOCOLLO D    | (10 Fullenza) (10 Bocalifento Formale | CI ALESSANDRO          | 000001 |
| ISTRO GIORNALIERO DEL PROTOCOLLO DEI  | L 24/01/201                           | MUCCI ALESSANDRO       | 000002 |
|                                       |                                       |                        | 000050 |

**NB**: se si selezionano più documenti, questi verranno registrati in un unico protocollo; nel caso in cui debbano essere protocollati separatamente, l'operazione deve essere ripetuta più volte, selezionando di volta in volta solo il documento che dovrà far parte del protocollo.

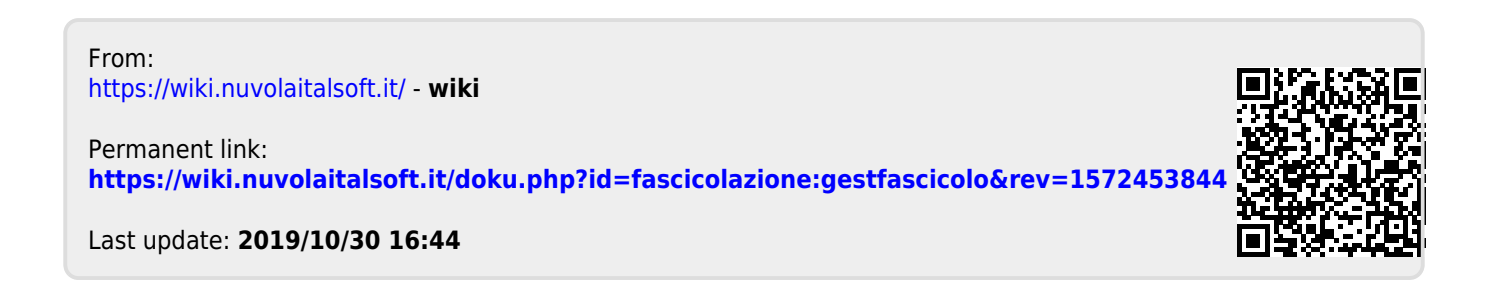

5/5